# FOURNISSEURS

Revenir à la documentation du menu 'Base de travail'

A savoir :

Cette page est en cours de rédaction.

### Sommaire

- 1 A quoi sert le fichier fournisseur
- 2 Créer un Fournisseur
  - 2.1 Gestion des défectueux
- 3 Modifier le fournisseur
- 4 Supprimer le fournisseur
- 5 Restaurer un fournisseur supprimé

## A quoi sert le fichier fournisseur

Ce fichier sert à renseigner les coordonnées du fournisseur ainsi que les marques associée(s) à celui-ci et son multiplicateur usuel.

Attention un fournisseur doit obligatoirement être créé avec au moins une marque.

## **Créer un Fournisseur**

Vous pouvez créer le fournisseur directement à partir de la création des commandes ou des réceptions soit en passant par base de travail entités fournisseurs.

Une fenêtre avec tous les fournisseurs déjà créés apparaît.

| ilomations de base |         |             |         |         | D     | Filte |
|--------------------|---------|-------------|---------|---------|-------|-------|
| 🛯 🗯 Raison sociale | Advesse | Adresse (2) | Adresse | Code P. | Ville |       |
| Adidas             |         |             |         | 64000   |       |       |
| A102               |         |             |         |         |       |       |
| Aubade             |         |             |         |         |       |       |
| Dakota             |         |             |         |         |       |       |
| Firestrape         |         |             |         |         |       |       |
| Forever 21         |         |             |         |         |       |       |
| Eranah Fannantian  |         |             |         |         |       | -     |

Pour en créer un nouveau cliquer sur créer.

L'écran suivant apparait :

| Coordonnées du l                                 | fournisseur                    |                    | Coord       | onnées téléphoniques |              |      |     |
|--------------------------------------------------|--------------------------------|--------------------|-------------|----------------------|--------------|------|-----|
| nseigne                                          |                                | Tél bi             | Tél bureau  |                      |              |      |     |
| dresse                                           |                                | TH re              | Tél potable |                      |              |      |     |
| -                                                |                                |                    | En p        |                      |              |      |     |
|                                                  |                                |                    | EMai        | Sary Commercial      |              |      |     |
|                                                  |                                |                    | EHdi;       | gent Commercial      |              |      |     |
| ode postal                                       |                                | Ville              | EMail       | sejv. Livraison      |              |      |     |
| ays F                                            | rance                          |                    | ¥ ? EMail   | Solbbau              |              |      |     |
| 2.00                                             |                                |                    |             | aller a              | in a grant p |      | -   |
| Gestion des l                                    | contacts Ge                    | ection des marques |             | Adams (2)            | Fade assist  | 1/24 | ~)( |
| Gestion des con                                  | contacts Ge<br>tacts<br>Paénom | estion des marques | Adverse [2] | Adresse (3)          | Code postal  | Vile | ~   |
| 2.00<br>Gestion des con<br>Mon                   | Contracts<br>Teacts<br>Painon  | estion des marques | Advezze (2) | Adresse (3)          | Code postal  | Vile | ~)( |
| COD<br>Gestion des con<br>R Nom                  | contacts Ge<br>tacts<br>Painon | estion des marques | Advezze (2) | Adresse (3)          | Code postal  | Vile | ~   |
| Coo<br>Gestion des<br>Gestion des con<br>R Nom   | contacts Ge<br>tects<br>Painon | Adresse (1)        | Adresse (2) | Adresse (3)          | Code postal  | Vile | ~   |
| 200<br>Gestion des G<br>Gestion des con<br>P Nom | contacts Ge<br>tects<br>Painam | Adresse (1)        | Adresse (2) | Adresse (3)          | Code postal  | Vile | ~   |

1- cochez créer automatiquement la marque associé si le fournisseur porte le même nom que la marque Sinon aller sur marques par défaut et cliquer sur le < ?> puis créer la ou les marque(s) souhaitées

- 2- Cochez rester en création si vous souhaitez saisir plusieurs fournisseurs en suivant
- 3- Compléter les coordonnées du fournisseur :

- Indiquez le multiplicateur usuel
- Franco de port :

Le montant du franco de port = port gratuit (payé par le fournisseur) à partir d'un certain montant de commande a été ajouté dans la fiche fournisseur.

• Saisir le montant du franco de port. Dans l'exemple ci-dessous, le port sera gratuit à partir de 100€ d'achat :

| Informations comp  | plémentaires |
|--------------------|--------------|
| Multiplicateur usu | el           |
| 2.50               | -            |
| Franco de port     |              |
| 100.00             | -            |

#### A savoir :

le franco de port ne figure que dans la fiche fournisseur, il n'est pas affiché en commande

### **Gestion des défectueux**

• Version : 4.08

La **gestion des défectueux** se définit au niveau de chaque fournisseur. Pour les modèles vendus de type défectueux dont la marque n'appartient qu'à ce fournisseur, la tâche automatisée générera en fonction de l'option :

- Aucune gestion des défectueux --> aucun bon.
- Retour fournisseurs des défectueux --> un bon de retour fournisseur de type RFD Retour fournisseur des défectueux

Aucune gestion des défectueux Bon de destruction des défectueux Retour fournisseur des défectueux

#### A savoir :

Les fournisseurs existants au moment du passage en version 4.08 se verront automatiquement affecter la valeur par défaut 'Bon de destruction des défectueux'.

 $Puis\ cliquez\ sur\ valider$ 

### **Modifier le fournisseur**

Pour modifier un fournisseur il suffit d'aller sur base de travail entités fournisseurs sélectionner le fournisseur dans la liste et cliquer sur modifier.

L'écran avec les coordonnées du fournisseur apparait faites les modifications souhaitées et cliquer survalider.

### Supprimer le fournisseur

Pour supprimer un fournisseur allez sur Base de travail Entités Fournisseurs sélectionner le fournisseur à supprimer puis cliquer sur supprimer la question suivante apparaît:

| Attentio | n 🛛                                                                                                    |
|----------|----------------------------------------------------------------------------------------------------|
| 4        | Vous êtes sar le point de placer an envegatement en quarontaire. Céturd sera suparmé étés que possible. Souhaites-vous continuer? |

Si vous souhaitez réellement le supprimer cliquez sur Oui.

L'élément est alors en quarantaine.

#### A savoir :

Attention supprimer le fournisseur ne signifie pas supprimer les articles en effet après la suppression du fournisseur vous ne verrez plus les commandes et réceptions de se fournisseur mais l'historique de l'article sera toujours présent.

### Restaurer un fournisseur supprimé

Si on s'aperçoit qu'on ne veut pas supprimer le fournisseur allez sur Base de travail Entités Fournisseurs cliquer sur Filtre puis sur Filtre personnalisé…

| Données d'extraction / Filtres |                            | X 🖬 🛨 🖌 🛛                      |       |
|--------------------------------|----------------------------|--------------------------------|-------|
| E Fournisseurs                 | Liste des éléments Fournis | seus'                          | -     |
| Marque                         | Adidas                     |                                |       |
| Pays                           | Asos                       |                                |       |
|                                | Aubade                     |                                |       |
|                                | 🗹 Dakota                   |                                |       |
|                                | Firestrap                  |                                | ~     |
| ( )                            | Mes litres 3 (2            | Exclure les données en qua     | v     |
|                                |                            | Exclure les données en quatant | taine |
| Rémision                       |                            | Incluse les données en quarant | aine  |

Puis cliquer sur inclure les données en quarantaine puis valider. Les fournisseurs supprimés apparaissent alors à l'écran **mais barrés** sélectionner le fournisseur à réintégrer et cliquer sur restaurer le fournisseur est alors restauré.